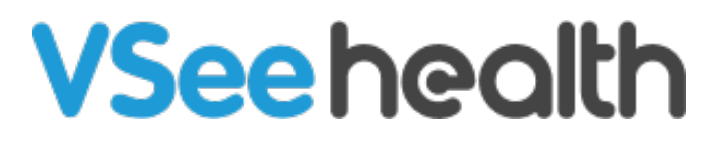

Knowledgebase > Troubleshooting > Basic Troubleshooting > Audio-Video Issues > Microphone and video settings for Android and iPhone

Microphone and video settings for Android and iPhone

Ryan - 2023-08-03 - Audio-Video Issues

This guide will help you check if the microphone and camera is set properly to work on your Vsee application.

×

## **Android phones**

- Look for the **settings icon** on your phone
- Then look for Vsee messenger or Vsee clinic tap it, new window will open

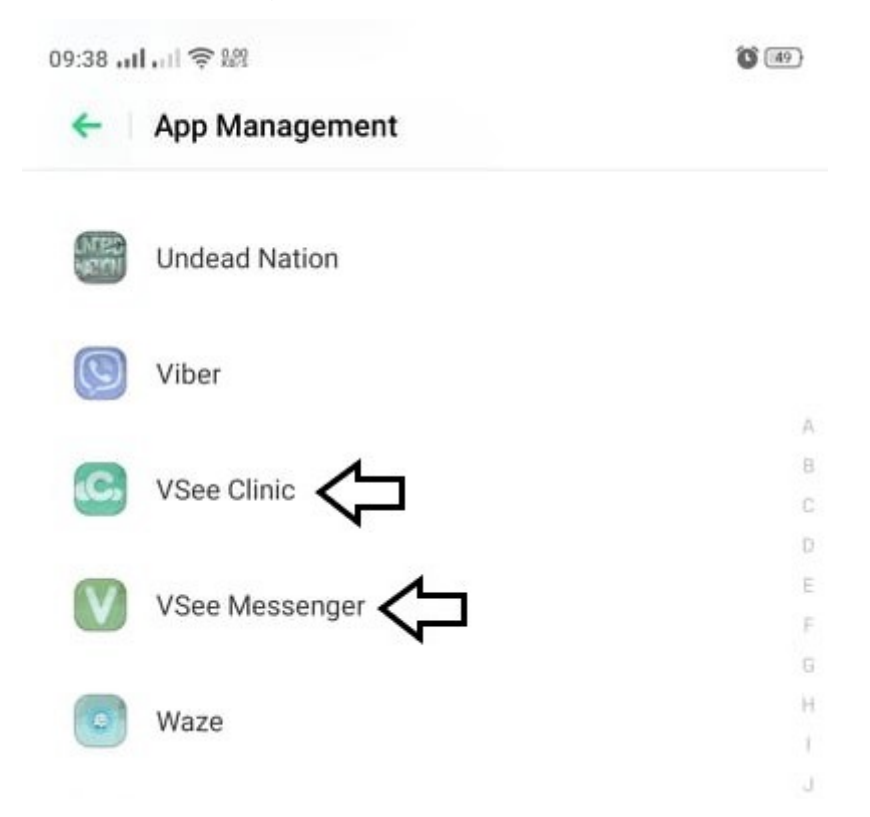

• Look for "Permissions" tap it, new window will open

| 09:38 ,,,,,,,,,,,,,,,,,,,,,,,,,,,,,,,,,,,, | <b>()</b> (49)   |
|--------------------------------------------|------------------|
| VSee Mes                                   | ssenger<br>4.8.1 |
| Force Stop                                 | Uninstall        |
| Storage Usage                              | 70.1 MB >        |
| Data Usage Status                          | >                |
| Power Saver                                | >                |
| Manage notifications                       | >                |
| Permissions                                | >                |
| Auto Startup                               | 0-               |

• Make sure the **slider button** is on the right and highlighted. if its grayed out it means its off.

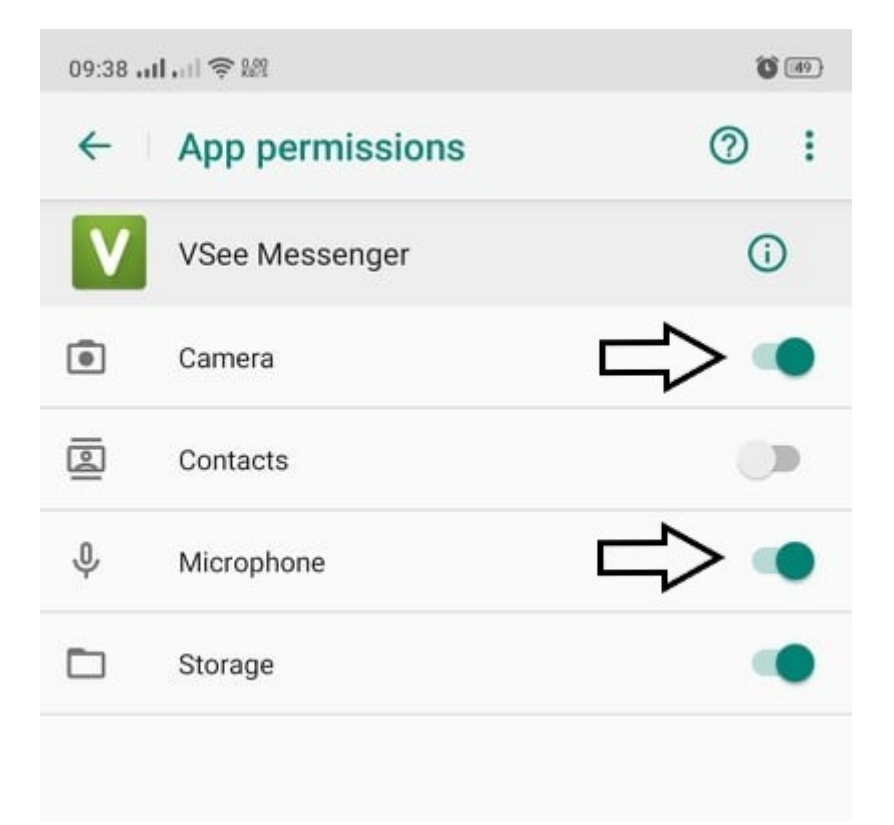

## iPhone and Apple tablets

• Look for the **settings icon** on your phone.

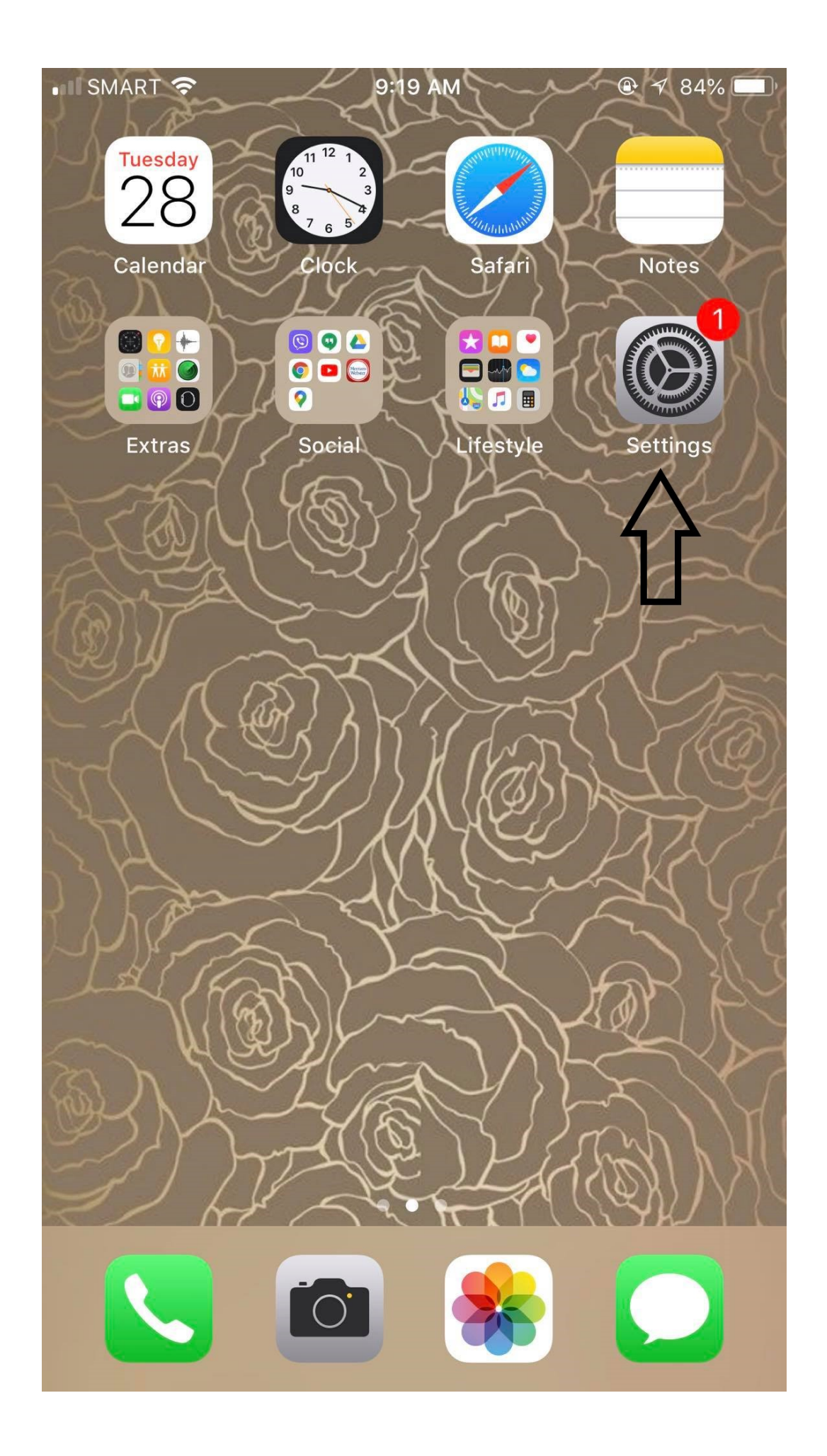

• Scroll down and look for the **Vsee application** tap it, new window will open

| No SIM     | <b>?</b> 5:57 AM | 🕑 17% 🚺 |
|------------|------------------|---------|
|            | Settings         |         |
| f          | Facebook         | >       |
| Ø          | Instagram        | >       |
| ٢          | Instasize        | >       |
| $\bigcirc$ | Messenger        | >       |
|            | Outlook          | >       |
|            | PhotoGrid        | >       |
| $\bigcirc$ | Rolly Vortex     | >       |
|            | SHAREit          | >       |
|            | Spotify          | >       |
|            | Strikers1945III  | >       |
| V          | VSee             | >       |
| <b>(</b>   | Waze             | >       |
|            | YouTube          | >       |
|            |                  |         |

• Make sure the **slider button on** (highlighted in green). if its grayed out it means its off.

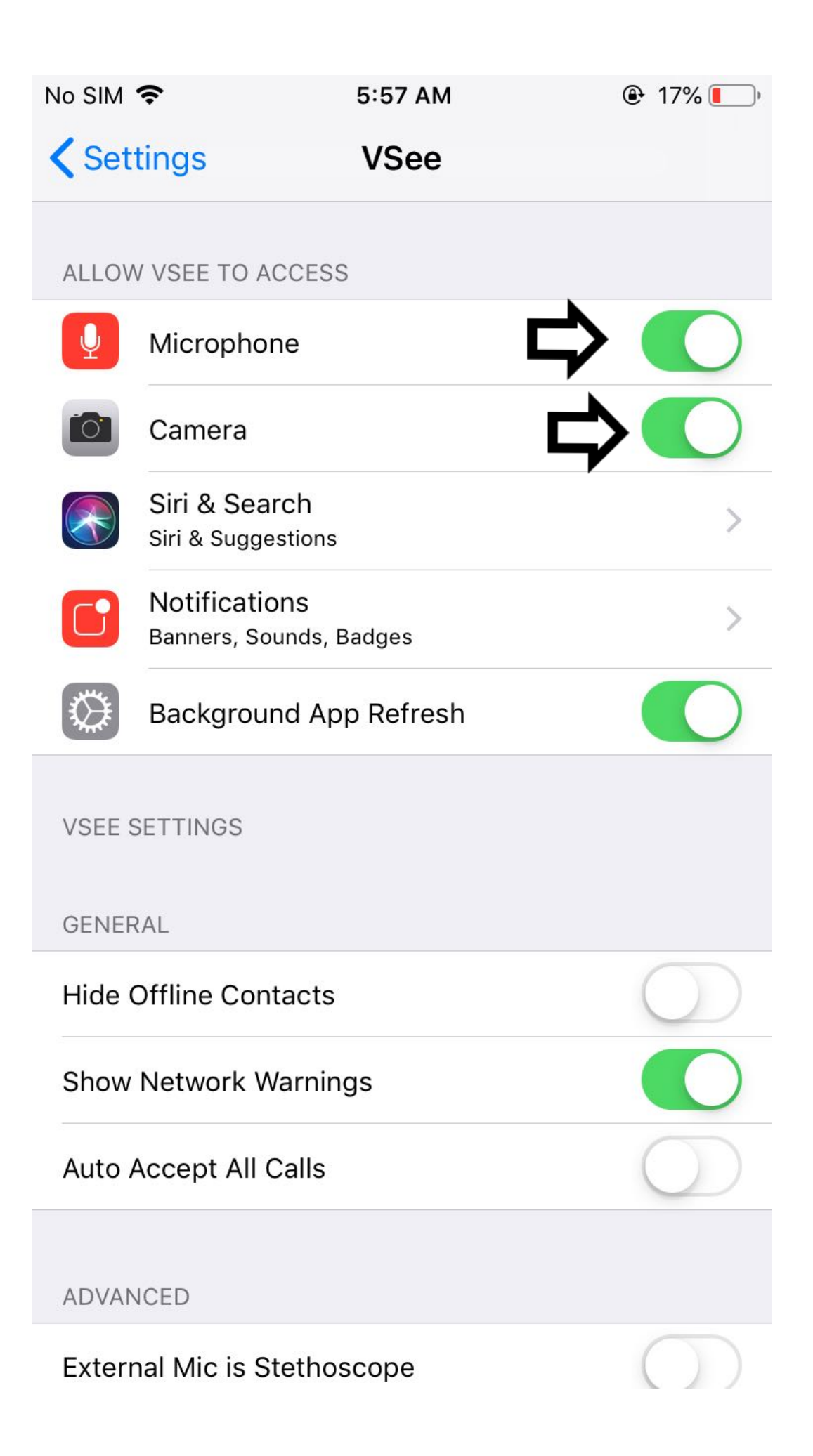